## **PAIEMENT EN LIGNE SUD EVASION**

## Allez sur le site : <u>https://www.sud-evasion.com</u>

Cliquez en haut du site dans l'onglet « **PAYEZ VOTRE VOYAGE EN TOUTE SECURITE** » ou cliquez directement sur la première image de gauche s'intitulant « **PAIEMENT SECURISE, CLIQUEZ ICI** » (voir ci-dessous)

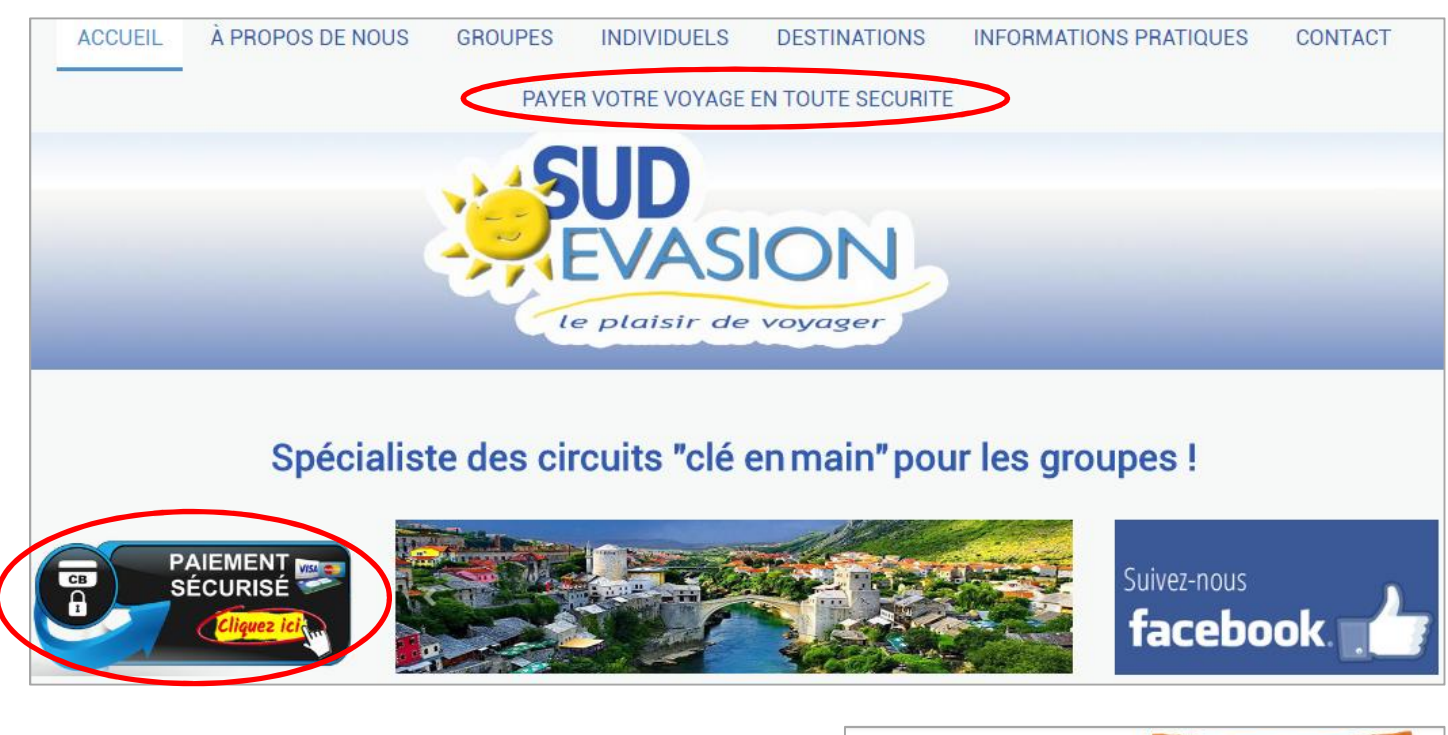

Après avoir cliqué sur l'un des 2 liens ci-dessus, descendez jusqu'à voir l'image « C'EST PARTI, PAIEMENT SECURISE, CLIQUEZ ICI »

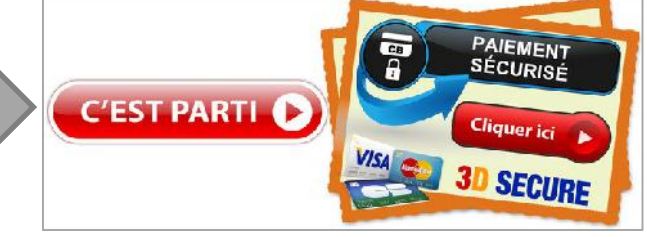

## Cliquez dessus et renseignez les champs suivants :

- Numéro de dossier : Numéro communiqué par le responsable de groupe ou écrit sur le contrat de réservation.
- La destination : Menu déroulant avec sélection de la destination (Tyrol, Slovénie, Croatie, Autres ...).
- Date de départ : l'écrire de la façon suivante : 00/00/0000
- Nom et Prénom : renseignez votre nom et prénom.
- Email : renseignez votre mail + Confirmation d'Email : Réécrire votre mail à l'identique.
- Numéro de téléphone : l'écrire de la façon suivante : 00.00.00.00.00.
- Montant à régler : à écrire en chiffre 00.00 (seulement des chiffres, ne pas écrire EURO ou le €)

## ATTENTION : ECRIRE SEULEMENT LE MONTANT DE L'ACOMPTE A PAYER. IL FAUDRA REFAIRE CETTE PROCEDURE POUR CHAQUE ECHEANCE.

- **Message d'accompagnement :** précisez toutes informations qui pourraient nous être utile : si vous payez pour une autre personne, le nom et prénom des accompagnants, si vous souscrivez l'assurance annulation ...

- Pensez à cocher la case : J'accepte les conditions d'utilisation et valider.

J'accepte les <u>conditions d'utilisation</u>

 VALIDER

Vérifiez vos données et valider en cliquant sur « CONFIRMER » ou modifier si besoin.

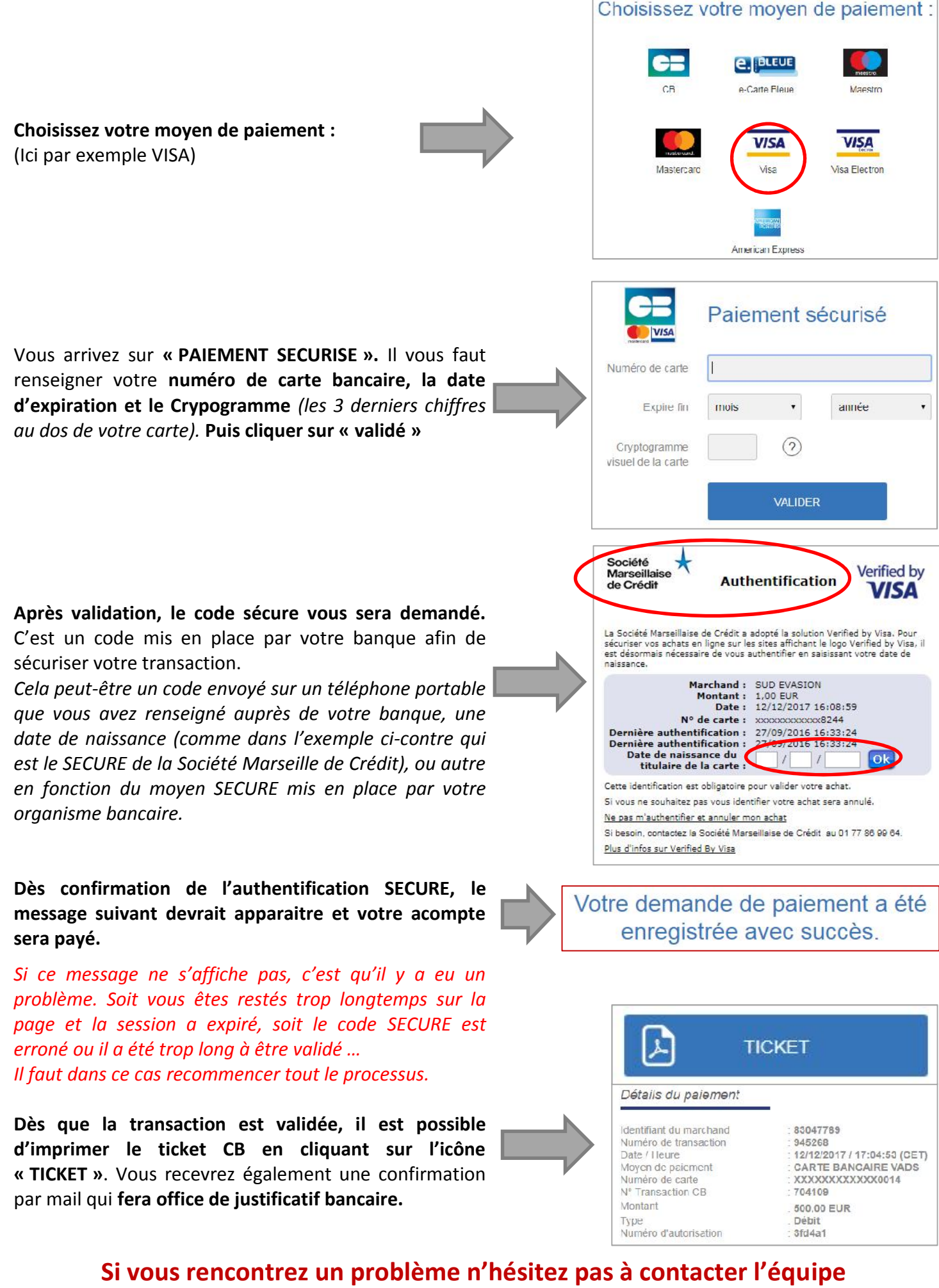

SUD EVASION au 04.90.60.15.00.